# 〈チケット購入方法〉

※パソコンでの操作画面イメージとなります。 スマートフォンでご利用の場合は、イメージと異なる場合がございます。

### <**STEP 0**>

チケットを購入するには事前の会員登録が必要です。 会員の詳細や登録方法については下記URLよりご確認く ださい。

https://sports.gazoo.com/verblitz/fan/

### <STEP 1>

チケット購入URLまたはマイページ上部の「チケット購 入予約」にアクセスして、登録済みの会員ID・パスワー ドでログイン。

| VERBLITZ チケット予約・購入         会員マイページ         チケット購入予約                                                                                                    |
|----------------------------------------------------------------------------------------------------|
| 初めての方へ   チケット購入・引取   動作・セキュリティ   利用規約   ヘルプ                                                                                                    |
| TOPICS                                                                                                    |
| 《チケット購入前のご案内》<br>チケット購入には会員登録が必要です。すでにご登録済みの方はお持ちのID(登録時にご案内している数字10桁)でページ下部よりログインください。<br>※新規登録/ログインする会員の種類によって購入可能期間やチケット価格が異なる場合があります。詳しくは個別にご案内している内容をご確認ください。 |
| 未登録の方は本ページから以下の会員にご登録いただけます。                                                                                                    |
| ■ヴェルブリッツファンクラブレギュラー会員<br>年会費: 3,000円 <u>登録はごちら</u>                                                                                                    |
| ■ ヴェルブリッツファンクラブ無料会員<br>登録無料 <u>登録はこちら</u>                                                                                                    |
| 各会員の詳細は <u>こちら</u> からご確認ください。                                                                                                    |
| 会員 I D、バスワードを入力してください。<br>会員 I D<br>パスワード<br>ログイン<br>パスワードをお忘れの場合は【ごちら】<br>会員 I Dをお忘れの場合は【ごちら】                                                                     |
| ⊗ ウィンドウを閉じる                                                                                                    |
| 特定商取引法に基づく表示! 個人賃報保護方針! <u>Cookieについて</u><br>Copyright (C) LINK STATION Co.,Ltd. All rights reserved.<br>***** ででので計算                                              |

<<u>STEP 2></u> 購入可能な試合・イベントの一覧が表示されるので、希望する試合の「購入」を選択。 ※「詳細」を選択後、購入に進むことも可能

| 6                   |                                                                                                    |
|---------------------|----------------------------------------------------------------------------------------------------|
| 全件表示                | 本日販売開始分                                                                                                    |
| 2 キーワードでも           | ·索 検索 詳細検索▼                                                                                                    |
| 牛行•一般予約 4           |                                                                                                    |
|                     |                                                                                                    |
| 詳細一覧会場一覧            | 要カート購入可 要カート購入不可                                                                                                    |
| 全[1件]1              |                                                                                                    |
| КЛ РУ-Д<br>ТКЛ РУ-Д | トヨタヴェルブリッツ2022-2023シーズンシート<br>(1)<br>(1)<br>(1)<br>(1)<br>(1)<br>(1)<br>(1)<br>(1)                                                                                                    |
|                     |                                                                                                    |
|                     | ■注意事項<br>・対象はNTTジャパンラグビー リーグワン2022-23のトヨタヴェルブリッツが主催するホストゲーム試合となります。ブレーオアや入行替入戦は対象かです。<br>・受付期始応な登場ことのホストゲーム開催試合数は未定です。各会場での実際の開催試合数が大定・変更した場合でもその内容にかかわらず変更・キャンセルはできません。<br>で満み歳、パロマ堆積ラグビー場で開催される試合の座席位置を指定可能です。豊田スタジ<br>アム、長良川観技場で開催される試合の座席位置は対象の席権内で対途事務局にて指定させて<br>いただきます。通路例・最明知など必ずしもパロマ準備ラグビー場で指定した座席と目条件と<br>ならない場合もございます。 パックスタンドの座席をご選択の場合、長良川観技場で開催さ<br>れる試合は自由席のご案内となります。)<br>・会場ごとの意味/収容率は、パロマ球積ラグビー場:2席ごどに1席を付け約70%、豊田スタジ<br>アムおよび長見川観技場:全席で席詰め100%です。パロマ球種ラグビー場で確認の販売がな<br>い座席を指定した場合では、他会場では対象にお客様が増増に対象者がございます。<br>・不測の事態により気合中止や無観を開催となった場合は、シースン核了後に対象試合数分の<br>チケット代金(中止試合数×購入したチケット代金の1/8)の払い戻して海市のもいたします。払い戻したます。<br>いかなる場合でも購入後の変更・キャンセルはなたしませんのでご注意ください。<br>・その他詳細は上記のご案内ページ等をご確認ください。 |
|                     | <b>発売情報:</b><br><受付期間> (事前に会員登録が必要です)<br>3月8日(月)12:00~9月30日(金)23:59<br><b>予約受付状況: 受付中</b> 2022年9月30日(金) 23:59まで                                                                                                    |
| 全[1件]1              |                                                                                                    |
|                     |                                                                                                    |

# <u><STEP 3></u>

画面下部の座席一覧から希望する座席の空席状況を選択。 ※スマートフォンの場合は試合日時をタップすると席種一覧と 席種ごとの空席情報が表示されます

| 日時・席種指定  | 電描記 予約枚数指定 座席確認 支払方法・引取方法指定 お客様情報入力 予約内容確認 予約受付                                                                  |  |  |  |  |
|----------|----------------------------------------------------------------------------------------------------|--|--|--|--|
| ご希望の試合日時 | ご希望の試合日時・廃種の空席状況 「 ◎ 」 「 ○ 」 「 △ 」 をクリックしてください。                                                                  |  |  |  |  |
|          | ④ 最初の画面に戻る                                                                                                    |  |  |  |  |
| ▶ 試合情報   |                                                                                                    |  |  |  |  |
| 試合名      | トヨタヴェルブリッツ2022-2023シーズンシート                                                                                       |  |  |  |  |
| 会場       | パロマ瑞穂ラグビー場 他                                                                                                    |  |  |  |  |
| 試合期間     | 2022年12月1日(木)                                                                                                    |  |  |  |  |
|          | 事前に下記のページからシーズンチケットの概要・注意事項をご確認のうえご購入をお願いいた<br>します。<br><u>&lt;シーズンチケットご案内ページ&gt;</u>                             |  |  |  |  |
|          | 【重要】座席遊択画面について<br>//シスタンドの最高度時時、短度最高ではビジターをりつユリブが発展されますが、<br>発展と感じ「ユリブをおより から他の通答を開まれることで<br>ホストラリクエリアが展開着になります。 |  |  |  |  |

~中略~

| 空席状況 ◎ : 余裕あり ○ : 残席あり ▲ : 残席わずか × : 満席<br>表示切替 公演日別席種一覧 ▼<br>試合日時/席種 空席状況 備考 |
|-------------------------------------------------------------------------------|
| 表示切替 (公演日別席種一覧 )<br>試合日時/席種 空席状況 傷考                                           |
| 試合日時/席種 空席状況 傷考                                                               |
|                                                                               |
| 2022年12月1日(木) 00:00                                                           |
| メインSS指定席前段 <u>〇</u>                                                           |
| メインSS指定席後段 <u>〇</u>                                                           |
| バックSS指定席 度種名はパロマ瑞績ラグビ                                                         |
| メインS指定席  メインS指定席  ー場開催試合におけるもの  アオーゆん使アイサーンス名                                 |
| バック5指定席                                                                       |
| メインA指定席 <u> ②</u> <sup>ま9。</sup>                                              |
| バックA指定席 <u>()</u>                                                             |
| <b>車いす席</b> <u> </u>                                                          |

### <u><STEP 4></u> 画面下部で券種ごとの希望枚数と座席選択方法を選び、 「次のページに進む」を選択。 ※座席指定する場合はSTEP 5へ、しない場合はSTEP 7へ

| ●         ●         ●         ●         ●         ●         ●         ●         ●         ●         ●         ●         ●         ●         ●         ●         ●         ●         ●         ●         ●         ●         ●         ●         ●         ●         ●         ●         ●         ●         ●         ●         ●         ●         ●         ●         ●         ●         ●         ●         ●         ●         ●         ●         ●         ●         ●         ●         ●         ●         ●         ●         ●         ●         ●         ●         ●         ●         ●         ●         ●         ●         ●         ●         ●         ●         ●         ●         ●         ●         ●         ●         ●         ●         ●         ●         ●         ●         ●         ●         ●         ●         ●         ●         ●         ●         ●         ●         ●         ●         ●         ●         ●         ●         ●         ●         ●         ●         ●         ●         ●         ●         ●         ●         ●         ●         ● | 日時·席種指定 予約<br>予約枚数/組数、  | 枚数指定 座席確認 支払方法・引取方法指定 お客様情報入力 予約内容確認 予約受付完了<br>座席指定方法を指定して、「次のページに進む」ボタンをクリックしてください。                          |
|----------------------------------------------------------------------------------------------------|-------------------------|----------------------------------------------------------------------------------------------------|
| <ul> <li>▶ 試合情報</li> <li>▶ 当タヴェルブリッツ2022-2023シーズンシート</li> <li>★場</li> <li>パロマ瑞穂ラグビー場 他</li> <li>びロマ瑞穂ラグビー場 他</li> <li>2022年12月1日(木) 00:00</li> <li>席種・空席状況</li> <li>パック5指定席 ③:余裕あり</li> <li>「いクク5指定席 ③:余裕あり</li> <li>事前に下記のページからシーズンチケットの概要・注意事項をご確認のうえご購入をお願いいた<br/>します。</li> <li></li> <li></li> <li></li> <li></li> <li>(重要)座席選択画面について</li> </ul>                                                                                                    | <ul><li> 前のペ </li></ul> | -ジに戻る (の) 最初の画面に戻る 次のページに進む 🏈                                                                                 |
| 試合名       トヨタヴェルブリッツ2022-2023シーズンシート         会場       パロマ瑞穂ラグビー場他         試合日時       2022年12月1日(木) 00:00         席種・空席状況       パック5指定席 ②:余裕あり         第前に下記のページからシーズンチケットの概要・注意事項をご確認のうえご購入をお願いいたします。         シーズンチケットご案内ページン         【重要】座席選択画面について         メインスタントロロ温和RM、医細胞型 てはぐりー型 1002177億度の1476、<br>細胞素的 (エックを見よ) に分の目的を見ます。                                                                                                    | ▶ 試合情報                  |                                                                                                    |
| 会場       パロマ準縮ラグビー場 他         試合日時       2022年12月1日(木) 00:00         席種・空席状況       パックS指定席 ③:余裕あり         夢前に下記のページからシーズンチケットの概要・注意事項をご確認のうえご購入をお願いいたします。          シーズンチケットご驚内ページン         【重要】座席選択画面について         ************************************                                                                                                    | 試合名                     | トヨタヴェルブリッツ2022-2023シーズンシート                                                                                    |
| 試合目時       2022年12月1日(木) 00:00         席種・空席状況       バックS指定席 ③:余裕あり         事前に下記のページからシーズンチケットの概要・注意事項をご確認のうえご購入をお願いいた<br>します。         くシーズンチケットご玄内ページン         【重要】座席送択画面について         メージンをのの面を発展することで、<br>キャトモリロシアが最早のます。                                                                                                    | 会場                      | パロマ瑞穂ラグビー場 他                                                                                                  |
| 席種・空席状況       バックS指定席       ①:余裕あり         事前に下記のページからシーズンチケットの概要・注意事項をご確認のうえご購入をお願いいたします。          <       シーズンチケットご案内ページ>         【重要】座席選択画面について       //シスタンドの最累別の、服務価額ではビター書りのユアクを読みまれすが、<br>業上層の「エリアを最ぶりたるまます」をした。          メインスタンドの最累別の、服務価額ではビター書りのユアクを読みまれすが、<br>業上層の「エリアを最ぶります」のようのであまれます。                                                                                                    | 試合日時                    | 2022年12月1日(木) 00:00                                                                                           |
| 事前に下記のページからシーズンチケットの概要・注意事項をご確認のうえご購入をお願いいたします。 くシーズンチケットご案内ページン 【重要】座席選択画面について パンスタンドの品類を知るとなっても、 メリンドの品類をはビンター思りのエリアの構成されますが、 素は当の「エッアを表い」かがの意味を表示することで キャト思りのエリアの構成されますが、                                                                                                    | 席種・空席状況                 | バックS指定席 ◎ : 余裕あり                                                                                              |
| 【重要】座席選択画面について<br>メインスタンドの世界軍が時、税業業者ではビジター書りのエリアが発示されますが、<br>業業上部の「エリアを発示」から別の課題を表示することで<br>ホスト書りのエリアが最近に向けます。                                                                                                    |                         | 事前に下記のページからシーズンチケットの概要・注意事項をご確認のうえご購入をお願いいた<br>します。<br><u>&lt;シーズンチケットご案内ページ&gt;</u>                          |
|                                                                                                    |                         | 【重要】座席選択画面について<br>メインスタンドの原用原料、税額面ではビジター等りのエリアが表示をれますが、<br>商用上層の「エッアを取り」から祝の面を発展することで<br>ホスト等りのエリアが最終発展になります。 |

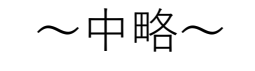

| ケット代金(中止<br>しにかかる手数料<br>・いかなる場合で<br>・その他詳細は上        | 試合数×購入したヲ<br>はお客様負担となり<br>も購入後の変更・=<br>記のご案内ページ等 | -ケット代金の1/8)の払い戻し<br>うますのでご了承ください。<br>キャンセルはいたしませんので<br>身をご確認ください。 | ,を実施いたします。払い戻<br>ご注意ください。 |  |
|-----------------------------------------------------|--------------------------------------------------|-------------------------------------------------------------------|---------------------------|--|
| 席種・券種                                               |                                                  | 料金                                                                | 予約枚数/組数                   |  |
| バックS指定席(シーズン 大人                                     |                                                  | 20,000F                                                           | 選択✔ 枚                     |  |
| バックS指定席(シーズン 小中                                     | 高                                                | 10,000F                                                           | 選択✔ 枚                     |  |
| 【 予約制限枚数 合計10枚まで<br>クレジットカードなどの即時決済<br>後日決済 合計10枚まで | 】<br>合計10枚まで                                     |                                                                   |                           |  |
| ▶ 座席指定方法                                            | _                                                |                                                                   |                           |  |
| <ul> <li>座席指定して予約</li> </ul>                        | 会場図から座席フ<br>ご予約できます。                             | 「ロックを指定、指定ブロック(                                                   | D座席表から座席を指定して             |  |
| ○ 座席指定しないで予約(おま<br>かせ)                              | 予約可能席の中カ                                         | いら、座席がおまかせで確保され                                                   | 1ます。                      |  |
| ⑥ 前のページに戻る                                          | -<br><i> </i>                                    | 画面に戻る                                                             | 次のページに進む 🛛 🌖              |  |

# <<u>STEP 5></u>

対象の席種内で選択可能なブロックが表示されるので、 希望するブロックを選択。

※画面上部の「エリアを選ぶ」から別エリアを選択可能な場合あり

| ご希望のブロックをクリックしてください。                                                                                        |  |
|----------------------------------------------------------------------------------------------------|--|
| ▶ エリアを選ぶ                                                                                                    |  |
| > .                                                                                                    |  |
| ▶ ブロックを選ぶ                                                                                                   |  |
| ※指定された席種のあるブロックのみ指定できます。<br>※満席のブロックは指定できません。 拡大 縮小                                                         |  |
| 表示されている以外のブロックを見るには<br>ページ上部の「エリアを選ぶ」からエリアを選択してください<br>メインスタンド<br>ビジー リー・・・・・・・・・・・・・・・・・・・・・・・・・・・・・・・・・・・ |  |
| > 一覧から選ぶ (+)                                                                                                |  |
| 座席ブロックを選択してクリックした時点で、その座席ブロックの最新の空席状況を照会します。<br>空席状況が変化している場合もありますので、予めご了承ください。                             |  |
| ⑥ 前のページに戻る  例 最初の画面に戻る                                                                                      |  |

# <u><STEP 6></u> 対象のブロック内で選択可能な座席が表示されるので、 希望する座席を選んで「座席を確保する」を選択。

| ご希望の座席を選択して「座席を確保する」ボタンを                                                                                                    | ピクリックして下さい。                                                                                                    |                                         |
|----------------------------------------------------------------------------------------------------|----------------------------------------------------------------------------------------------------|-----------------------------------------|
| ▶ 座席を選ぶ                                                                                                    |                                                                                                    |                                         |
| 選択 <b>中のブロック</b><br>. B9 バックスタンド<br>別のブロックを見る                                                                                                    |                                                                                                    |                                         |
| ※指定した予約枚数分の座席を選択して下さい。                                                                                                    | 拡大利                                                                                                    | <b>宿</b> 小                              |
| 座席の向き(1)          W       ブロック         W       ブロック | Image: state state stat | ロック ロック ロック ロック ロック ロック ロック ロック ロック ロック |
| <ul> <li>W ブロック</li> <li>W ブロック</li> <li>W ブロック</li> <li>選択可能座席</li> <li>選択可能座席</li> <li>選択可能座席</li> <li>選択可能座席</li> <li>選択可能座席</li> <li>選択可能座席</li> <li>(予約)</li> </ul>                                                                                                    |                                                                                                    | ロック<br>ロック<br>回ック                       |
| ます。 空席状況の変化によりご希望の座席が確保                                                                                                    | できない場合もありますので、予めご了承ください。                                                                                                    | ]                                       |

# <u><STEP 7></u> 確保した座席の内容を確認し、問題がなければ「チケットの決定」を選択。

| 予約チケット情報を確認し、よろしければ「チケットの決定」ボタンをクリックしてください。          1       トラタヴェルブリッツ2022-2023シーズンシート<br>パロマ瑞穂ラグビー場 他<br>2022年12月1日(木) 00:00       取消         2022年12月1日(木) 00:00       パック5指定席 シーズン 大人・ バックスタンド W 20,000<br>プロック 39番       四<br>パック5指定席 シーズン 小中高 . バックスタンド W 10,000<br>プロック 38番         ただ今から10分以内に予約完了しなかった場合、現在手続中の予約はキャンセルされます。再度予約・購入申し<br>込みしてもお座席をご用意できない場合がありますので、予めご了承ください。         全       最初の画面に戻る                                                                                                    | 日時・席種指定。予約枚数指定。 座席確認 > 支払方法・引取方法指定。お客様情報入力。予約内容確認。予約受付完了。                                                                                            |
|----------------------------------------------------------------------------------------------------|----------------------------------------------------------------------------------------------------|
| 1     アニサマレクリー 他     取消       2022年12月1日(木) 00:00     パック5指定席 シーズン 大人 ・ バックスタンド W     20,000       パック5指定席 シーズン 小中高 ・ バックスタンド W     10,000       ブロック 39番     円       パック5指定席 シーズン 小中高 ・ バックスタンド W     10,000       ブロック 38番     円                                                                                                    | 予約チケット情報を確認し、よろしければ「チケットの決定」ボタンをクリックしてください。                                                                                                    |
| ブロック 39番     円       パック5指定席 シーズン 小中高 ・ パックスタンド W 10,000       プロック 38番       ただ今から10分以内に予約完了しなかった場合、現在手続中の予約はキャンセルされます。再度予約・婦入申し       込みしてもお座席をご用意できない場合がありますので、予めご了承ください。                                                                                                    | 1 ドラックエルフ ジック2022-2023 ジースフジード<br>パロマ瑞徳ラグビー場 他<br>2022年12月1日(木) 00:00<br>バックS指定席 シーズン 大人 . バックスタンド W 20,000                                          |
| ただ今から10分以内に予約完了しなかった場合、現在手続中の予約はキャンセルされます。 再度予約・購入申し<br>込みしてもお座席をご用意できない場合がありますので、予めご了承ください。                                                                                                    | ブロック 39番 円<br>バック5指定席 シーズン 小中高 . バックスタンド W 10,000<br>ブロック 38番 円                                                                                      |
| 込みしてもお座席をご用意できない場合がありますので、予めご了承ください。                                                                                                    | ただ今から10分以内に予約完了しなかった場合、現在手続中の予約はキャンセルされます。 再度予約・購入申し                                                                                                 |
| ● 最初の画面に戻る     ●     ●     ○     ●     ○     ○     ○     ○     ○     ○     ○     ○     ○     ○     ○     ○     ○     ○     ○     ○     ○     ○     ○     ○     ○     ○     ○     ○     ○     ○     ○     ○     ○     ○     ○     ○     ○     ○     ○     ○     ○     ○     ○     ○     ○     ○     ○     ○     ○     ○     ○     ○     ○     ○     ○     ○     ○     ○     ○     ○     ○     ○     ○     ○     ○     ○     ○     ○     ○     ○     ○     ○     ○     ○     ○     ○     ○     ○     ○     ○     ○     ○     ○     ○     ○     ○     ○     ○     ○     ○     ○     ○     ○     ○     ○     ○     ○     ○     ○     ○     ○     ○     ○     ○     ○     ○     ○     ○     ○     ○     ○     ○     ○     ○     ○     ○     ○     ○     ○     ○     ○     ○     ○     ○     ○     ○     ○     ○     ○     ○     ○     ○     ○     ○     ○     ○     ○     ○     ○     ○     ○     ○     ○     ○     ○     ○     ○     ○     ○     ○     ○     ○     ○     ○     ○     ○     ○     ○     ○     ○     ○     ○     ○     ○     ○     ○     ○     ○     ○     ○     ○     ○     ○     ○     ○     ○     ○     ○     ○     ○     ○     ○     ○     ○     ○     ○     ○     ○     ○     ○     ○     ○     ○     ○     ○     ○     ○     ○     ○     ○     ○     ○     ○     ○     ○     ○     ○     ○     ○     ○     ○     ○     ○     ○     ○     ○     ○     ○     ○     ○     ○     ○     ○     ○     ○     ○     ○     ○     ○     ○     ○     ○     ○     ○     ○     ○     ○     ○     ○     ○     ○     ○     ○     ○     ○     ○     ○     ○     ○     ○     ○     ○     ○     ○     ○     ○     ○     ○     ○     ○     ○     ○     ○     ○     ○     ○     ○     ○     ○     ○     ○     ○     ○     ○     ○     ○     ○     ○     ○     ○     ○     ○     ○     ○     ○     ○     ○     ○     ○     ○     ○     ○     ○     ○     ○     ○     ○     ○     ○     ○     ○     ○     ○     ○     ○     ○     ○     ○     ○     ○     ○     ○     ○     ○     □     ○     □     □     □     □     □     □     □     □     □     □     □     □     □     □     □     □     □     □     □     □     □ | 込みしてもお座席をご用意できない場合がありますので、予めご了承ください。                                                                                                    |
|                                                                                                    | ◎ 最初の画面に戻る チケットの決定                                                                                                    |
|                                                                                                    |                                                                                                    |
| 枚数指定ページに戻る                                                                                                    | <br><br><br><br><br><br><br><br><br><br><br><br><br><br><br><br><br><br><br><br><br><br><br><br><br><br><br><br><br><br><br><br><br><br><br><br><br> |

## <u><STEP 8></u> 希望する支払方法と引取方法の組み合わせを選んで「次 のページへ進む」を選択。

| 日時・席<br><i>チ</i> ク | 種指定 予約枚数指定 座席確認<br>ット代金の支払方法・チケット引取プ                                                                                                    | ▶ <mark>支払方法・引取方法指定</mark> 】<br>ま<br>方法を指定して、「次のページに                          | 6客様情報入力 予約内容確認 予約受付完了<br>進む」ボタンをクリックしてください。  | > |
|--------------------|----------------------------------------------------------------------------------------------------|-------------------------------------------------------------------------------|----------------------------------------------|---|
| <del>7</del> 5     | ット購入時には、チケット代金のほか                                                                                                    | かに支払方法や引取方法により、                                                               | 手数料がかかる場合があります。<br>次のページに進む                  |   |
| >                  | 支払方法・引取方法                                                                                                    |                                                                               |                                              |   |
| · 選                | 尺 支払方法                                                                                                    | 引取方法                                                                          | サービス利用料・手数料                                  |   |
| 0                  | F約受付売了と同時に決落され、<br>支払回数は«1回払い»のみのお取<br>以下のクレジットカードがご利用<br>「「「「」」」<br>「「「」」<br>「「」」<br>「「」」<br>「「」」<br>「「」」<br>「」」<br>「<br>「」」<br>「」」<br>「」」<br>「」」<br>「」」<br>「」」<br>「」」<br>「」」<br>「」」<br>「」」<br>「」」<br>「」」<br>「」」<br>「」」<br>「」」<br>「」」<br>「」」<br>「」」<br>「」」<br>「」」<br>「」」<br>「」」<br>「」」<br>「」」<br>「」」<br>「」」<br>「」」<br>「」」<br>「」」<br>「」」<br>「」」<br>「」」<br>「」」<br>「」」<br>「」」<br>「」」<br>「」」<br>「」」<br>「」」<br>「」<br>「 | 即時予約確定となります。<br>扱いとなります。<br>できます。<br>mostercord AMERICAN<br>(11月中) をめどにご購入時にフ | く力いただいた住所ヘチケットを発送させ                          |   |
| 0                  | 2ブン-イレブン ごう<br>予約有効期日までにお支払頂きま<br>お支払が確認できた時点で予約確<br>ご購入後、シーズン開幕1か月前<br>こいただきます。                                                                                                    | <b>配送(シースンチケット)</b><br>す。<br>定となります。<br>(11月中)をめどにご購入時にノ                      | ■支払手数料 220円/1申込当り<br>、<br>力いただいた住所ヘチケットを発送させ |   |
|                    | 前のページへ戻る                                                                                                    |                                                                               | 次のページに進む                                     |   |

# <u><STEP 9></u> 必要なお客様情報を入力し、利用規約・注意事項などに 同意したうえで「次のページに進む」を選択。

| E | 時・席種指定、予約枚数指定                                            | 座席確認 支払方法・引取方法指定 お客様情報入力 予約内容確認 予約受付完了                                                                                                    |
|---|----------------------------------------------------------|----------------------------------------------------------------------------------------------------|
|   | お客様情報等を入力して、「                                            | 次のページに進む」ボタンをクリックしてください。<br>ジヘ戻る 次のページに進む 🥱                                                                                                    |
|   | ▶ お客様情報 【「※」                                             | 」は入力必須項目です。】                                                                                                    |
|   | お名前                                                      |                                                                                                    |
|   | お名前(カナ)                                                  |                                                                                                    |
|   | 電話番号                                                     |                                                                                                    |
|   | メールアドレス<br>※メールアドレスまたは携<br>帯メールアドレスのどちら<br>かを入力してください。   | ≪指定されたメールアドレスに予約確認メールを送信します。><br>例 gettarou@e-get.jp<br>単角<br>確認のためメールアドレスを再度入力してください。<br>verblitz@e-get.jp からのメールを受信許可してください。<br>hostmaster@ www@ spam@などの特殊なアドレスはメールが届かない場合があ<br>ります。                |
|   | 携帯メールアドレス<br>※メールアドレスまたは携<br>帯メールアドレスのどちら<br>かを入力してください。 | *指定されたメールアドレスに予約確認メールを送信します。>     半角     例 gettarou@e-get.jp     半角     確認のため携帯メールアドレスを再度入力してください。     verblitz@e-get.jp からのメールを受信許可してください。     hostmaster@ www@ spam@などの特殊なアドレスはメールが届かない場合があ     ります。 |

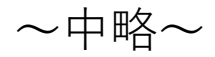

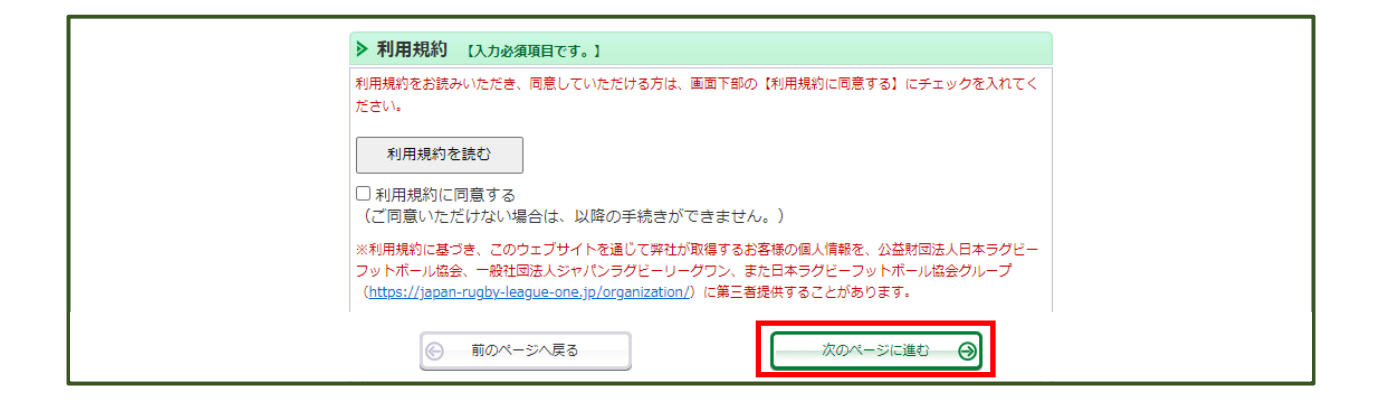

<STEP 10-A>クレジット決済の場合 申込内容を確認して「カード情報を入力する」を選択し、 次の画面で情報入力後「お支払を確定する」を選択する と完了画面が表示されチケットの購入が完了します。

| 時・席種指定 予約枚数指定                  | 座席確認 支払方法・引取方法                                                          | 去指定 お客様情報入力 <mark>予約</mark>            | 内容確認 予約受付完    |
|--------------------------------|-------------------------------------------------------------------------|----------------------------------------|---------------|
|                                | まだお手続きは完了し                                                              | っていません。                                |               |
| 予約内容・入力内容を確認し                  | 、よろしければ「カード情報を入;                                                        | <br>りする」ボタンをクリックしてく                    | (ださい。         |
| 予約・購入が確定したチケッ<br>予約・購入の際は、特定商取 | トの変更・取消は、お受けいたし;<br>引法に基づく表示、利用規約を必                                     | かねますので予めご了承ください<br>ずご確認ください。           | \ <u>.</u>    |
| ▶ 予約チケット情報                     |                                                                         |                                        |               |
| パロマ瑞徳ラクビー場<br>2022年12月1日(木) 00 | 他<br>:00<br>バック5指定席 シーズン 大人<br>ブロック 39番<br>バック5指定席 シーズン 小中調<br>ブロック 38番 | . バックスタンド W 20,/<br>夏 . バックスタンド W 10,/ | 200<br>円<br>円 |
| 《合                             | 計金額»                                                                    |                                        | 30,000円       |
| 《合                             | 計枚数»                                                                    |                                        | 2枚            |
| ▶お客様情報                         |                                                                         |                                        |               |
| お名前(カナ)                        |                                                                         |                                        |               |
| 電話番号                           |                                                                         |                                        |               |
| メールアドレス                        |                                                                         |                                        |               |
| ▶ 支払方法                         |                                                                         |                                        |               |
| 支払方法                           | クレジットカード<br>予約受付完了と同時に決済され、                                             | 即時予約確定となります。                           |               |
|                                |                                                                         |                                        |               |

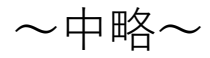

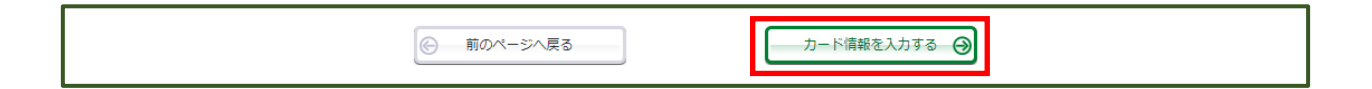

<u><STEP 10-A>クレジット決済の場合</u> 申込内容を確認して「カード情報を入力する」を選択し、 次の画面で情報入力後「お支払を確定する」を選択する と完了画面が表示されチケットの購入が完了します。

| お支払情報入力                                                                                                    |                                                                            |  |  |  |
|----------------------------------------------------------------------------------------------------|----------------------------------------------------------------------------|--|--|--|
| 続きは、まだ完了しておりません<br>支払に使用するクレジットカード情報を入力し、「お<br>下後は情報を変更することができませんので、予めご                                                  | 支払を確定する」ボタンを押してください。<br>了承ください。                                            |  |  |  |
| お支払合計                                                                                                    | 30,000円                                                                    |  |  |  |
| クレジットカード情報                                                                                                    |                                                                            |  |  |  |
| カード番号                                                                                                    | 例 4180986714230758<br>半角数字                                                 |  |  |  |
| 有効期限(月 / 年)                                                                                                    | 月 <b>~</b> / 年 <b>~</b><br>例 4/2021                                        |  |  |  |
| カード名義人名                                                                                                    | 例 TAROU GEKIZYOU<br>半角英字                                                   |  |  |  |
| セキュリティコード                                                                                                    | 例 123<br>半角数字                                                              |  |  |  |
| ご利用可能なクレジットカード                                                                                                    | AMERIKAN<br>EXPRESS<br>MTです。カード会社により、カード表面のク                               |  |  |  |
| レジットカード番号の左上または右上の数字4<br>証番号とは異なりますのでご注意ください。<br>名カード会社の「本人認証サービス」をご利用<br>「お支払を確定する」ボタンを押しますと、名<br>動します。画面の指示に従い、ご登録パスワー | 桁の場合もあります。クレジットカードの暗<br>目のお客様へ<br>8カード会社の本人認証サービスのページへ移<br>ード等の入力を行ってください。 |  |  |  |
| 前の画面に戻る                                                                                                    | お支払を確定する                                                                   |  |  |  |
| Copyright (C) LINK STATION Co.,Ltd                                                                                       | . All rights reserved. POWERED BY Cetti                                    |  |  |  |
|                                                                                                    |                                                                            |  |  |  |

<u><STEP 10-B>コンビニ決済の場合</u>
申込内容を確認して「予約する」を選択すると完了画面 が表示されチケットの予約が完了します。指定の期日内 にお支払いください。

| 座席確認 支払方法・引取方法指定 おそ                                                                                             | F様情報入力> 予約内容確認> 予約受付完                                                                                                    | <del>ر</del> 7                                                                                                    |
|----------------------------------------------------------------------------------------------------|----------------------------------------------------------------------------------------------------|----------------------------------------------------------------------------------------------------|
| まだお手続きは完了していませ                                                                                                  | :‰                                                                                                    |                                                                                                    |
| 、よろしければ「予約する」ボタンをクリック                                                                                           | してください。                                                                                                    |                                                                                                    |
| トの変更・取消は、お受けいたしかねますので<br>引法に基づく表示、利用規約を必ずご確認くだ                                                                  | 予めご了承ください。<br>さい。                                                                                                    |                                                                                                    |
|                                                                                                    |                                                                                                    |                                                                                                    |
| <b>022-2023シーズンシート<br/>他</b><br>:00<br>バック5指定席 シーズン 大人 . バックス<br>ブロック 39番<br>バック5指定席 シーズン 小中高 . バック<br>ブロック 38番 | タンド W 20,000<br>円<br>スタンド W 10,000<br>円                                                                                                    |                                                                                                    |
| - ビス利用料・手数料≫<br>支払手数料:220円                                                                                      | 220円                                                                                                    |                                                                                                    |
| «合計金額»                                                                                                    | 30,220円                                                                                                    |                                                                                                    |
| «合計枚数»                                                                                                    | 2枚                                                                                                    |                                                                                                    |
|                                                                                                    |                                                                                                    |                                                                                                    |
|                                                                                                    |                                                                                                    |                                                                                                    |
|                                                                                                    |                                                                                                    |                                                                                                    |
|                                                                                                    |                                                                                                    |                                                                                                    |
|                                                                                                    |                                                                                                    |                                                                                                    |
| セブン-イレブン<br>予約有効期日までにお支払頂きます。<br>お支払が確認できた時点で予約確定となりま                                                           | g.                                                                                                    |                                                                                                    |
| 2022年9月18日(日) 23:59                                                                                             |                                                                                                    |                                                                                                    |
|                                                                                                    | 座席確認 支払方法・引取方法指定 お客  まだお手続きは完了していませ 、よろしければ「予約する」ボタンをクリック トの変更・取消は、お受けいたしかねますので 引法に基づく表示、利用規約を必ずご確認くだ  022-2023シーズンシート 他 :00 パック5指定席 シーズン 大人 ・ バックス プロック 39番 パック5指定席 シーズン 小中高 ・ バック プロック 38番  -ビス利用料・手数料> 支払手数料 : 220円  《合計 な額 >>  (く合計 な額 >>  セブン・イレブン 予約有効期日までにお支払頂きます。 お支払が確認できた時点で予約確定となりま 2022年9月18日(日) 23:59 | 座席確認 文払方法・引取方法指定 お客様情報入力 予約内容確認 予約受付完   まだお手続きは完了していません。   、 よろしければ「予約する」ボタンをクリックしてください。   トの変更・取消は、お受けいたしかねますので予めご了承ください。   パックS指定席 シーズン 大人 ・ バックスタンド W 20,000   プロック 38番   アレックS指定席 シーズン 大人 ・ バックスタンド W 10,000   プロック 38番   ・ビス利用料・手数料>   220円   《合計金額》   名した教教   220円    《合計松数》   220円    ※合計枚数   220円    ※合計枚数   220円    ※合計枚数   220円    ※合計枚数   220円    ※合計枚数   220円    ※合計枚数   220円    ※合計枚数   220円    ※合計枚数   220円    ※合計枚数   220円    ※回答  ※回答  ※回答  ※回答  ※回答  ※回答  ※回答  ※回答  ※回答  ※回答  ※回答  ※回答  ※回答  ※回答  ※回答  ※回答  ※回答  ※回答  ※回答  ※回答  ※回答  ※回答  ※回答  ※回答  ※回答  ※回答  ※回答  ※回答  ※回答  ※回答  ※回答  ※回答  ※回答  ※回答  ※回答  ※回答  ※回答  ※回答  ※回答  ※回答  ※回答  ※回答  ※回答  ※回答  ※回答  》回答  》回答 |

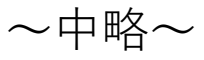

| 前のページへ戻る | 予約する \varTheta |
|----------|----------------|